# ขั้นตอนการยื่นความประสงค์จะอยู่หอพักภาคปลาย 2563

1. ล็อคอินเข้าระบบเว็บไซต์หอพักที่ www.rcuchula.com และคลิกเลือก "ระบบงานหอพักนิสิต"

| หน้าหลัก เ | กี่ยวกับหอพัก ะ 🛛 ระบบงาน  | หอพักนิสิด   เว็บบ    | อร์ด   ข่าวประกาศ -   สมัครเข้าอยู่หอพัก -   เจ้าหน้าที่หอพัก                                                                                                    |
|------------|----------------------------|-----------------------|----------------------------------------------------------------------------------------------------|
| ่าวประกาศ  |                            |                       |                                                                                                    |
|            | ธนาคารกสิกรไทย             | <b>ฯ</b><br>คลิกเลือก | ประกาศ แนวทางการป้องกันและดูแลนิสิดหอพักในก                                                                                                    |
|            |                            | ı                     |                                                                                                    |
|            | 0)                         |                       | ประกาศ หอทักนิสิตจุหาลงก<br>เรื่อง แนวทางการป้องกับและดูแลนิสิตหอทักโน<br>ตามประกาศจุหาลงกรณ์มหาวิทยาลัย เรื่องแนวทางการ                                          |
|            | ้<br>เอพักอัตโนมัติผ่านตู้ | АТМ                   | ตามที่จุหาองกรณ์มหาวิทยาลัยมีประกาศ เรื่องแบวว<br>จากการระบาคโนเขตจัดหวัดสมุทรสาครและจังหวัดกินนั้น เพื่อ<br>เพื่อความปลอดภัยของบุคลากรและมีสิหหอหัก จึงขอบระกาศเ |
|            | $\mathbf{\nabla}$          | Dead                  | 1 ให้ปลิดหอพัก บุคลาาร ตลอดจะบรู้เข้ามาภายในป                                                                                                    |

2. กรอก Login name และ password ติ๊กเลือก **"นิสิตหอพัก"** และกด เข้าสู่ระบบ

| สำนักงานหอพักนิสิต<br>จุฬาลงกรณ์มหาวิทยาลัย                                                                |                                 |  |  |  |
|----------------------------------------------------------------------------------------------------|---------------------------------|--|--|--|
| เฉพาะนิสิตหอพัก-เจ้าหน้าที่หอพัก<br>ล็อกอินเข้าระบบ                                                        | เฉพาะนิสิตผู้สมัครเข้าอยู่หอพัก |  |  |  |
| login name:<br>password:<br>O นิสิตหอพัก O เจ้าหน้าที่หอพัก<br>I จำสถานะ เข้าสู่ระบบ > <u>ลืม password</u> | <u>คลิกเพื่อล็อกอินเข้าระบบ</u> |  |  |  |

#### 3. คลิกเลือกที่ชื่อตนเองดังภาพ

|             |                          |                       |                      |                                                  |               | คลิกเส        | ลือกที่ชื่อตนเ           | .01          |
|-------------|--------------------------|-----------------------|----------------------|--------------------------------------------------|---------------|---------------|--------------------------|--------------|
| Server Tir  | ne (On Page Load): วันพร | ฤหัสบดีที่ 14 มกราค:  | ม พ.ศ.2564 เวลา20:   | <b>56 น.</b>   ออนใลน์ 50 ค                      | u             | 7             | สมัครอยู่หอ คำถา         | เมที่ถามบ่อย |
|             |                          | 0                     |                      | ũ                                                | สิตหอพักจุฬาฯ |               | เฉพาะนิสิตผู้สมัครเข้าอ  | ยู่หอพัก     |
|             | สำนั<br>จุหาย            | ักงานหอา<br>ลงกรณ์มหา | พักนิสิต<br>วิทยาลัย | ขอต้อนรับคุณ<br>เมลียมเป็น<br>แก้ไข   ออกจากระบบ |               |               | คลิกเพื่อลือกอินเข้าระบบ |              |
| หน้าหลัก    | หน้าหลักงานหอพัก         | กิจกรรมหอพัก          | ข่าวสาร-ประกาศ       | บุคลากรหอพัก                                     | นิสิตหอพัก    | แบบฟอร์มด่างๆ | สร้างสรรค์ชี่มะโด่ง      | Site Map     |
| คำแนะนำ : ส | ส่ำหรับนิสิตผู้ประสงค์ส  | มัครหอพัก สำห         | รับนิสิตหอพัก        |                                                  |               |               |                          |              |
|             | ยินดีต้อนรับสู่ เว็บไซต์ | ้สำนักงานหอพักนิสิ    | ด จุพาลงกรณ์มหาวิท   | ยาลัย                                            | F             | S. M _ vina   | ns/Usenna N#             | ws           |

### 4. คลิกเลือก "ยี่นความประสงค์อยู่หอพักเทอมปลาย 2563" ดังภาพ

| 0                             | 2 2 99                          | นิสิตนอพักจุฬาฯ                                                                                                | เฉพาะนิสิตผู้สมัครเข้าอยู่หอพัก      |
|-------------------------------|---------------------------------|----------------------------------------------------------------------------------------------------|--------------------------------------|
| ্র ব                          | านกงานหอพุกนสิต                 | ขอต่อนรับคุณ                                                                                                   | ดร้องนี้กล้างกรีมหลังสมม             |
| ন্ 🍝                          | หาลงกรณ์มหาวิทยาลัย             | แต่ไข 1 ออกวากรามเ                                                                                             | HATCHENETEURS                        |
|                               |                                 | and a serie mean                                                                                               |                                      |
| หน้าหลัก หน้าหลักงานหอ        | พัก กิจกรรมหอพัก ข่าวสาร-ประกาศ | บคลากรหอพัก นิสิตหอพัก แบบฟอ                                                                                   | ร์มต่างๆ สร้างสรรค์ชีมะโต่ง Site Map |
| · · · · · · · · · · · ·       |                                 |                                                                                                    |                                      |
| คาแนะนา : สาหรบนสดผูบระเ      | ลงคลมครหอพก สาหรบนสดหอพก        |                                                                                                    |                                      |
| เมนูส่าหรับนิสิตหอพัก         |                                 | ข้อมูลนิสิตหอพัก : รุจิเรข ผูกพันธ์                                                                            |                                      |
| ใบแจ้งชำระค่าห้องพัก          |                                 |                                                                                                    |                                      |
| ไบเสร็จรับเงินค่าห้องพัก      | ข้อมูลทั่ว                      | เบ   ขอมูลสวนตัว   ข่อมูลครอบครัว   ประวัตินิสิตปี =                                                           | > 2562   2563                        |
| ยินขออยู่หอต่อ                |                                 |                                                                                                    |                                      |
| ยินยันเตียงเดิม               |                                 | ข้อมูลทั่วไปของคุณ รุจิเรข ผกพันธ์                                                                             |                                      |
| เลอกเตยงไหม                   |                                 | -                                                                                                    |                                      |
| สถานะเดยงตกชวนชม              | รทัสนิสิต ::                    |                                                                                                    |                                      |
| สถานะเตยงตกพุดตาน             | สัววริง แวนสุดลาริง "           |                                                                                                    |                                      |
| สถานะเตยงตกพุษขอน             | DB470-1 Horle430                |                                                                                                    |                                      |
| สถามะเดียงดีกร่ารี            | คณะ ::                          |                                                                                                    |                                      |
| แล้งช่อมออนใลน์               |                                 | นิส์ตหอพักปัจจุบัน                                                                                             |                                      |
| ตรวจสอบสถานะแจ้งช่อมออนไลน์   | พักที่ดีก ::                    | พุดตาน                                                                                                    |                                      |
| ยื่นความประสงค์อยู่หอพักเทอม  | เข้าอยู่หอพักเมื่อ ::           |                                                                                                    |                                      |
| ปลาย 2563                     | ภมิสาเนา ::                     |                                                                                                    |                                      |
|                               |                                 | provide a second second second second second second second second second second second second second second se |                                      |
| นิสตหอพักจุฬาฯ<br>ขอต้อนรับคณ |                                 |                                                                                                    |                                      |
|                               |                                 | ขอมูลการไชเว็บไซ่ด์ของคุถ                                                                                      |                                      |
| แก้ไข   ออกจากระบบ            | โพสต์ในเว็บบอร์ด ::             | 0 ครั้ง                                                                                                    |                                      |
|                               | หมายเลข IP::                    | 161.200.176.67                                                                                                 |                                      |
|                               | ล็อกอินครั้งที่แล้วเมื่อ::      | 2021-01-14 20:43:53                                                                                            |                                      |
| สถิติ                         | เครื่องไหวว่าสอเพื่อน           | 2021-01-14 20:50:15                                                                                            |                                      |
|                               | CHORD & CHICA IN INTERNET.      | 2021-01-14 20:35:15                                                                                            |                                      |
| วอนไอน์นั้นแนว 42 อยา         |                                 |                                                                                                    |                                      |

5. ให้นิสิต"ติ๊ก"เลือกความประสงค์ว่าจะ "ประสงค์จะอยู่หอพักภาคปลาย 2563 ตลอดช่วง" หรือ
 "ไม่ประสงค์จะอยู่หอพักภาคปลาย 2563 ตลอดช่วง (แต่ยังคงสิทธิ์การเป็นนิสิตหอพัก)" และกด ส่งข้อมูล
 \*\*\*หากนิสิตไม่ประสงค์จะอยู่ ให้นิสิตเลือกวันที่จะเข้ามาย้ายของ

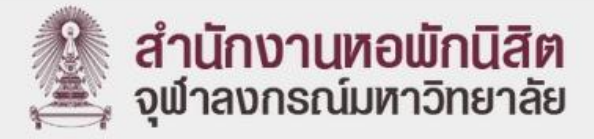

### นิสิตยื่นความประสงค์อยู่ห<sub>ื</sub>อพักเทอมปลาย 2563

| รหัสนิสิต:                                                                                       |                                                                                                    |
|--------------------------------------------------------------------------------------------------|----------------------------------------------------------------------------------------------------|
| ชื่อ-สกุล :                                                                                      |                                                                                                    |
| ตึก :                                                                                            |                                                                                                    |
| ห้อง :                                                                                           |                                                                                                    |
| เตียง :                                                                                          |                                                                                                    |
| เลือก :                                                                                          | ประสงค์จะอยู่หอพักภาคปลาย 2563 ตลอดช่วง<br>** ให้นิสิตน่ำเงินค่าธรรมเนียมหอพักเข้าบัญชีธนาคารกสิทรไทยเพื่อหักเงินภายใน<br>วันศุกร์ที่ 5 กุมภาพันธ์ 2564                                                                                                    |
| (<br>-<br>-<br>-<br>-<br>-<br>-<br>-<br>-<br>-<br>-<br>-<br>-<br>-<br>-<br>-<br>-<br>-<br>-<br>- | <ul> <li>ไม่ประสงค์จะอยู่หอพักภาคปลาย 2563 ตลอดช่วง (แต่ยังคงสิทธิ์การเป็นนิสิตหอพัก)</li> <li>** ให้นิสิตด่ำเนินการดังต่อไปนี้</li> <li>ให้นิสิตด่ำเนินการเก็บของทั้งหมดออกจากห้องพักและคืนห้องพักตามข้อปฏิบัติของหอพัก</li> <li>ให้นิสิตด่ำเนินการให้แล้วเสร็จภายในวันอาทิตย์ที่ 31 มกราคม 2564</li> <li>หากนิสิตไม่ด่ำเนินการดังกล่าวข้างต้นให้แล้วเสร็จภายเวลาที่กำหนด</li> <li>เอพักนิสิตจะถือว่านิสิตยังพัทอยู่ในหอพักและต้องซ่าระค่าธรรมเนียมหอพักตลอดทั้งช่วง</li> </ul> |
| เลือกวันเข้ามาย้ายของ :                                                                          | วว / ดด / ปปปป<br>ส่งข้อมูล                                                                                                    |
|                                                                                                  |                                                                                                    |

6. หากนิสิตเลือก"ประสงค์จะอยู่หอพักภาคปลาย 2563 ตลอดช่วง" จะขึ้นดังรูป

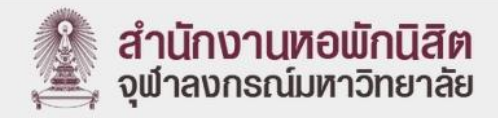

#### นิสิตยื่นความประสงค์อยู่หอพักเทอมปลาย 2563

| รหัสนิสิต:          |                                                                                                    |
|---------------------|----------------------------------------------------------------------------------------------------|
| ชื่อ-สกุล :         |                                                                                                    |
| <mark>ต</mark> ึก : |                                                                                                    |
| ห้อง :              |                                                                                                    |
| เตียง :             |                                                                                                    |
|                     | the set of the set of |
| *                   | <ul> <li>ประสงค์จะอยู่หอพักภาคปลาย 2563 ตลอดช่วง</li> <li>** ให้นิสิตน้ำเงินค่าธรรมเนียบหอพักเข้าบัญชีธนาคารกลิกรไทยเพื่อหักเงินภาย<br/>ันถุกร์ที่ 5 กุมภาพันธ์ 2564</li> </ul>                                                                                                    |

 หากนิสิตเลือก "ไม่ประสงค์จะอยู่หอพักภาคปลาย 2563 ตลอดช่วง (แต่ยังคงสิทธิ์การเป็นนิสิตหอพัก)" จะขึ้นดังรูป

| สำนักงานหอพักนิสิต<br>จุฬาลงกรณ์มหาวิทยาลัย                                                                                                    |
|----------------------------------------------------------------------------------------------------|
| นิสิตยื่นความประสงค์อยู่หอพักเทอมปลาย 2563                                                                                                    |
| รหัสนิสิต:                                                                                                    |
| lə-ana :                                                                                                    |
| ตึก :                                                                                                    |
| ห้อง : 1                                                                                                    |
| เดียง :                                                                                                    |
| <ul> <li>นิสิตได้ดำเนินการเสร็อเรียบร้อยแล้ว</li> <li>ไม่ประสงค์จะอยู่หอพักภาคปลาย 2563 ตลอดช่วง (แต่ยังคงสิทธิ์การเป็นนิสิตหอพัก)</li> <li>ให้มิสิตด่ำเนินการดังต่อไปนี้</li> <li>ให้มิสิตด่ำเนินการเก็บของทั้งหมดออกจากห้องพักและคืนห้องพักตามข้อปฏิบัติของหอพัก</li> <li>ให้มิสิตด่ำเนินการให้แล้วเสร็จภายในวันอาทิตย์ที่ 31 มกราคม 2564</li> <li>หากมิสิตไม่ดำเนินการดังกล่าวข้างต้นให้แล้วเสร็จภายเวลาที่ทำหนด<br/>หอพักนิสิตจะถือว่านิสิตย์งพักอยู่ในหอพักและต้องชำระค่าธรรมเนียมหอพัทตลอดทั้งช่วง</li> <li>วันเข้ามาย้ายของ : 29 ม.ค. 2564</li> </ul> |
| E                                                                                                    |

8. หากไม่อยู่ในช่วงเวลาจะขึ้นดังรูป

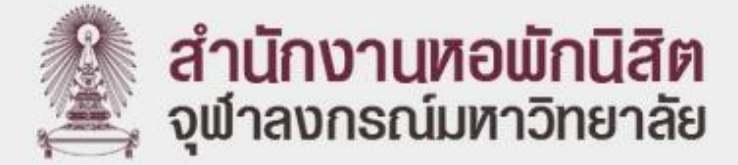

## นิสิตยื่นความประสงค์อยู่หอพักเทอมปลาย 2563

#### ยังไม่เปิดให้ดำเนินการ

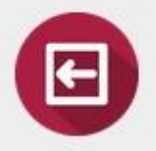

9. หากอยู่ในช่วงเวลานิสิตสามารถเข้าไปแก้ไขได้ตลอดเวลาโดยให้ย้อนกลับไปเข้าที่ขั้นตอนข้อที่ 4